## html erstellen und veröffentlichen

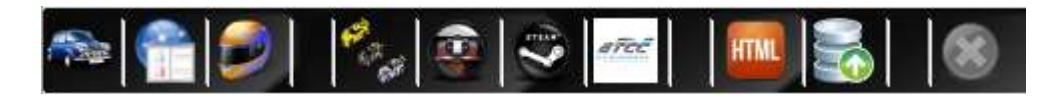

Ist die Auswertung erstellt (siehe <Eine schnelle Auswertung mit json Logs> oder <Eine schnelle Auswertung mit SimBin Logs> kann man das Ergebnis als html erstellen lassen.

Dazu drücke den Button

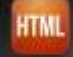

Es wird die Gesamtauswertung, und auch für jeden einzelnen Server eine separate Auswertung erzeugt! Da die Größe der eingebetteten Grafiken dabei von der Größe des Programmfensters abhängig ist, schaltet sich das Programm kurzzeitig auf Vollbildmodus!

Die Dateien werden im Ordner <Dein Programmpfad>\Ressource\html\ erzeugt

Nach Abschluss des Prozesses kannst Du Dir die erstellten Dateien in der Karteikarte FTP Upload ansehen: Hier z.B. ein Event mit 3 Servern mit yyyy\_mm\_dd\_Gesamt.html und yyyy\_mm\_dd\_Server1-3.html (die Gaps- und Positions-Dateien werden von den yyyy\_mm\_dd\_Server1-3.html integriert angezeigt)

| Eventinfo & Download Log                                                                                                    | Laps from Log                                                                                                    | Result Gesamt     | Lap by Lap | Qualification | Gaps | Laps Training | Graph Positions | Graph Gap | FTP Upload 1 |
|----------------------------------------------------------------------------------------------------|----------------------------------------------------------------------------------------------------|-------------------|------------|---------------|------|---------------|-----------------|-----------|--------------|
| Dateien zum Upload mar                                                                                                    | kieren (Doppelkli                                                                                                    | ck öffnet Datei k | kal)       |               |      |               |                 |           |              |
| 2016_10_02_Gaps_Sen<br>2016_10_02_Gaps_Sen<br>2016_10_02_Gaps_Sen<br>2016_10_02_Gaps_Sen<br>2016_10_02_Gaps_Sen<br>2016_10_02_Gaps_Sen<br>2016_10_02_Gesamt.htt<br>2016_10_02_Positions_<br>2016_10_02_Positions_<br>2016_10_02_Positions_<br>2016_10_02_Server1.ht<br>2016_10_02_Server3.htt | ver_1.html<br>ver_1.png<br>ver_2.html<br>ver_2.png<br>ver_3.html<br>ver_3.html<br>ver_3.png<br>ml<br>Server_1.png<br>Server_2.png<br>Server_3.png<br>ml<br>ml |                   |            |               |      |               |                 |           |              |
| Refresh List                                                                                                    | Dateien lö                                                                                                    | schen             |            |               |      |               |                 |           |              |
| FTP Upload<br>Wochenevent                                                                                                    | Spontanevent                                                                                                    |                   |            |               |      |               |                 |           |              |
| FTP Upload st                                                                                                    | arten                                                                                                    |                   |            |               |      |               |                 |           |              |

Zum Upload zuerst die Dateien markieren und <FTP Upload starten> drücken, dabei kontrollieren ob die Bude stimmt:

| Frage                                    |                           | ×                |
|------------------------------------------|---------------------------|------------------|
| Upload für ftp://www.sch<br>durchführen? | nwarzbierbude.de/2016/Woc | henevents/ jetzt |
|                                          |                           |                  |

Nach <OK> werden die Dateien auf den Webserver geladen und stehen, je nach Bude, im entsprechenden Budenpfad im WWW zur Verfügung!

Die Dateien werden nach dem Upload in das Verzeichnis <Dein Programmpfad>\Ressource\html\Archiv\ verschoben